## **ONUnet – ONU Setup Guide for Mac**

The steps below are design to help Students, Faculty, and Staff connect to the wireless network at Olivet Nazarene University called ONU on Mac (Guests should use ONUGuest).

## To Remove ONUGuest

- 1. Click on the Airport Icon on the top of your screen.
- 2. Select "Open Network Preferences".

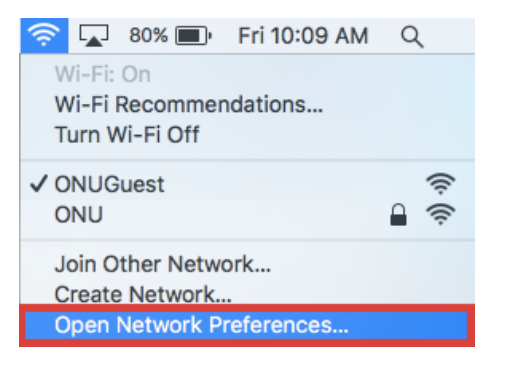

3. Click on Wi-Fi, then click on "Advanced".

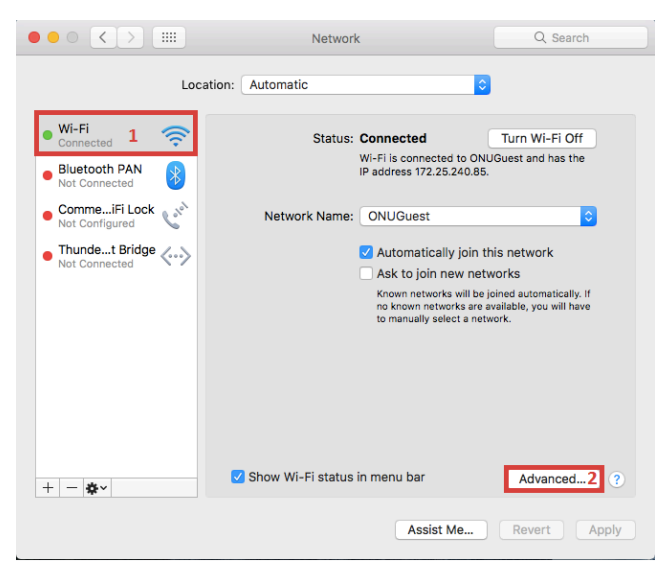

4. Click the network you want to remove, then click the "-" button. Click "OK" afterwards.

|                                                                                      | DNS WINS                            | 802.1X    | Proxies    | Hardware |
|--------------------------------------------------------------------------------------|-------------------------------------|-----------|------------|----------|
| Deefersed Mathematica                                                                |                                     |           |            |          |
| Preferred Networks:                                                                  |                                     |           |            |          |
| Network Name                                                                         | 5                                   | ecurity   |            |          |
| DNU                                                                                  | v                                   | PA/WPA2   | Enterprise |          |
| ONUGuest                                                                             | N                                   | lone      |            |          |
| 1                                                                                    |                                     |           |            |          |
|                                                                                      |                                     |           |            |          |
| 2                                                                                    |                                     |           |            |          |
| + - Drag networks                                                                    | nto the order you p                 | refer.    |            |          |
|                                                                                      | this computer h                     | as ioined |            |          |
| Remember networks                                                                    | this computer m                     |           |            |          |
| Remember networks<br>lequire administrator a                                         | uthorization to:                    |           |            |          |
| Remember networks<br>equire administrator a<br>Create computer-1                     | uthorization to:                    | vorks     |            |          |
| Remember networks<br>Require administrator a<br>Create computer-1<br>Change networks | uthorization to:<br>o-computer net  | vorks     |            |          |
| Remember networks<br>Require administrator a<br>Create computer-1<br>Change networks | uthorization to:<br>o-computer netw | vorks     |            |          |

5. Click "Apply", then close out the window.

|                                                                             |                             | Network                                                                                                    | Q Search                                                                                 |
|-----------------------------------------------------------------------------|-----------------------------|----------------------------------------------------------------------------------------------------|------------------------------------------------------------------------------------------|
| 2                                                                           | Location: Automa            | tic                                                                                                    | 3                                                                                        |
| Wi-Fi Connected      Bluetooth PAN Not Connected                            | <ul><li></li><li></li></ul> | Status: <b>Connected</b><br>Wi-Fi is connected to ON<br>IP address 172.25.240.85                                                                            | Turn Wi-Fi Off<br>IUGuest and has the<br>5.                                              |
| Connected<br>Connected<br>Not Configured<br>Thundet Bridge<br>Not Connected | ويي <sup>م</sup> Netw       | ork Name: ONUGuest  Automatically join  Ask to join new net  Known networks wil be  ne known networks wit be  ne known networks are to manually select a ne | this network<br>tworks<br>joined automatically. If<br>available, you will have<br>twork. |
| + - & -                                                                     | Show W                      | i-Fi status in menu bar<br>Assist Me                                                                                                    | Advanced ?<br>1<br>Revert Apply                                                          |

Last revised: 8/26/16

## **ONUnet – ONU Setup Guide for Mac**

## To Connect to ONU

- 1. Click on the Airport Icon on the top of your screen.
- 2. Select ONU.

|                                                                  | * 🛜                | 100% 📖 | Tue 10:37 AM | Q | Ξ |
|------------------------------------------------------------------|--------------------|--------|--------------|---|---|
| Wi-Fi: Looking for Networks<br>Turn Wi-Fi Off                    |                    |        |              |   |   |
| ONU<br>ONUGuest                                                  | <b>₽</b> (?)<br>?) |        |              |   |   |
| Join Other Network<br>Create Network<br>Open Network Preferences |                    |        |              |   |   |

- 3. Type in your ONUnet username and password.
- 4. Click OK.

|   | Mode:     | Automatic 🗘                         |
|---|-----------|-------------------------------------|
|   | Username: | ttiger                              |
|   | Password: | •••••                               |
|   | I         | Show password Remember this network |
| ? |           | Cancel Join                         |

5. Open a web browser and test your connection. If you have difficulty connecting, try turning AirPort off then back on or restart your computer then reconnect to ONU.

If you need further assistance, contact the IT Help Desk. Phone: (815) 939-5302 | Email: it@olivet.edu In person: Lower Level of Benner Library Online: <u>http://it.olivet.edu</u>